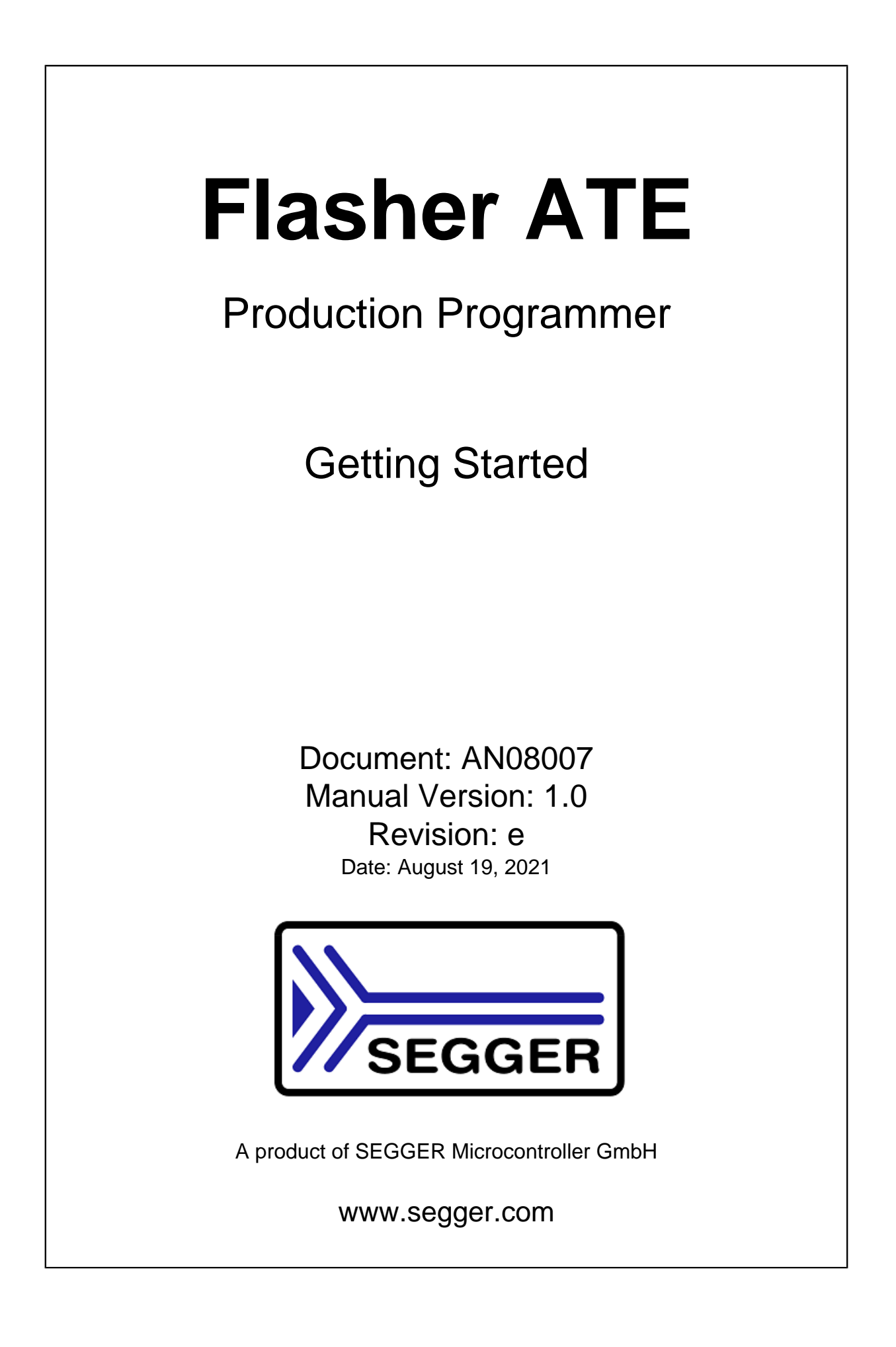

### Disclaimer

Specifications written in this document are believed to be accurate, but are not guaranteed to be entirely free of error. The information in this manual is subject to change for functional or performance improvements without notice. Please make sure your manual is the latest edition. While the information herein is assumed to be accurate, SEGGER Microcontroller GmbH (SEG-GER) assumes no responsibility for any errors or omissions. SEGGER makes and you receive no warranties or conditions, express, implied, statutory or in any communication with you. SEGGER specifically disclaims any implied warranty of merchantability or fitness for a particular purpose.

### Copyright notice

You may not extract portions of this manual or modify the PDF file in any way without the prior written permission of SEGGER. The software described in this document is furnished under a license and may only be used or copied in accordance with the terms of such a license.

© 2021 SEGGER Microcontroller GmbH, Monheim am Rhein / Germany

### Trademarks

Names mentioned in this manual may be trademarks of their respective companies.

Brand and product names are trademarks or registered trademarks of their respective holders.

### **Contact address**

SEGGER Microcontroller GmbH

Ecolab-Allee 5 D-40789 Monheim am Rhein

Germany

 Tel.
 +49-2173-99312-0

 Fax.
 +49-2173-99312-28

 E-mail:
 support@segger.com

 Internet:
 www.segger.com

### **Manual versions**

This manual describes the Flasher device. For further information on topics or routines not yet specified, please contact us.

Print date: August 19, 2021

| Manual<br>Version | Revision | Date   | Ву | Description                                                       |
|-------------------|----------|--------|----|-------------------------------------------------------------------|
| 1.00              | е        | 210819 | JB | Corrections after review                                          |
| 1.00              | d        | 180109 | MF | Update filename information (remove 8.3 filename lim-<br>itation) |
| 1.00              | С        | 180109 | MF | Corrected FTP connection picture                                  |
| 1.00              | b        | 180109 | MF | Minor changes after review.                                       |
| 1.00              | а        | 171219 | MF | Minor changes after review.                                       |
| 1.00              | 0        | 171218 | MF | Minor changes after review.                                       |
| 0.01              | 0        | 171217 | MF | Initial version.                                                  |

## About this document

### Assumptions

This document assumes that you already have a solid knowledge of the following:

- The software tools used for building your application (assembler, linker, C compiler).
- The C programming language.
- The target processor.
- DOS command line.

If you feel that your knowledge of C is not sufficient, we recommend *The C Programming Language* by Kernighan and Richie (ISBN 0--13--1103628), which describes the standard in C programming and, in newer editions, also covers the ANSI C standard.

### How to use this manual

This manual explains all the functions and macros that the product offers. It assumes you have a working knowledge of the C language. Knowledge of assembly programming is not required.

### Typographic conventions for syntax

This manual uses the following typographic conventions:

| Style          | Used for                                                                                                    |
|----------------|----------------------------------------------------------------------------------------------------|
| Body           | Body text.                                                                                                    |
| Keyword        | Text that you enter at the command prompt or that appears on the display (that is system functions, file- or pathnames). |
| Parameter      | Parameters in API functions.                                                                                             |
| Sample         | Sample code in program examples.                                                                                         |
| Sample comment | Comments in program examples.                                                                                            |
| Reference      | Reference to chapters, sections, tables and figures or other doc-<br>uments.                                             |
| GUIElement     | Buttons, dialog boxes, menu names, menu commands.                                                                        |
| Emphasis       | Very important sections.                                                                                                 |

### **Table of contents**

| 1 | Intro | oduction   |                                                          | 8  |
|---|-------|------------|----------------------------------------------------------|----|
| 2 | Prep  | paring fo  | or handshake and remote-controlled mode                  | 9  |
|   | 2.1   | Prereq     | uisites                                                  | 10 |
|   |       | 2.1.1      | Hardware prerequisites                                   | 10 |
|   |       | 2.1.2      | Software prerequisites                                   | 10 |
|   | 2.2   | Setting    | g up the project files                                   | 11 |
|   |       | 2.2.1      | Setting up the network configuration                     |    |
|   |       | 2.2.2      | Loading the project to the Flasher ATE                   | 14 |
| 3 | Prog  | grammir    | ng the targets                                           | 17 |
|   | 3.1   | Overvi     | ew                                                       | 18 |
|   |       | 3.1.1      | Starting the programming sequence via telnet protocol    |    |
|   |       | 3.1.2      | Starting the programming sequence via RS232              |    |
|   |       | 3.1.3      | Starting the programming sequence via handshake protocol | 21 |
| 4 | Add   | itional Ir | nformation                                               | 23 |
| 5 | Glos  | sarv       |                                                          | 24 |
| - |       |            |                                                          |    |

# Chapter 1 Introduction

This documents guides you through the first steps with the Flasher ATE. The goal is to have a first project running with the Flasher ATE. Please take care of the prerequisites listed in chapter *Prerequisites* on page 10.

The Flasher ATE is designed for mass production purpose. If you are familiar with other SEGGER Flasher products and the J-Flash-Tool, migration will be easy.

# Preparing for handshake and remote-controlled mode

#### 2.1 **Prerequisites**

#### 2.1.1 Hardware prerequisites

- The Flasher ATE setup must contain a main board and at least one module board. •
- The Flasher ATE needs to be powered. •
- The target board needs to be connected to the module board. •
- The Flasher ATE needs to be connected to the network. J-Link mode via USB is currently • not supported.

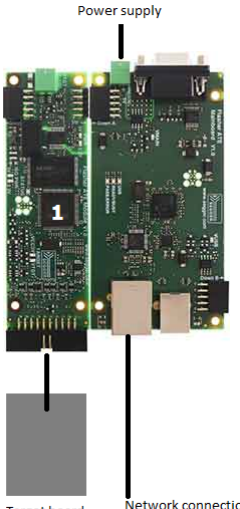

Network connection Target board

#### 2.1.2 Software prerequisites

- You need the J-Flash to generate the Flasher ATE project files and J-Link Configurator • tool. These are available for download at: Flasher Downloads . The tools are included in the Flasher Software and Documentation pack.
- The firmware or a test program for the target device must be available. ٠

### 2.2 Setting up the project files

In order to set up Flasher for the handshake or remote-controlled mode it needs to be configured once using the J-Flash software. For more information about J-Flash, please refer to the *J-Flash Manual* 

After starting J-Flash, create a J-Flash project for the target Flasher, by selecting **File** - > **New Project**.

After the appropriate project has been created, the data file which shall be programmed needs to be loaded, by selecting **File** -> **Open data file**. After this J-Flash should look like in the screen-shot below.

| Project - AT91         Image         Mame         Value           Connection         USB [Device 0]         Target interface         JTAG         Mame         Value         Address:         0x100000         x1         x2         x4           Init JTAG speed         200 kHz         Address:         0x100000         x1         x2         x4           Init JTAG speed         12000 kHz         1000000         26         00         00         EF         FF         FF                                                                                                    | SEGGER J-Flash ARM V4.58a - [C:\Program Files (x86)\SEGGER\JLinkARM_V458a\Samples\JFlash\ProjectFiles\AT91SAM7X256.jflash] |                         |              |             |         |                |            |    |    |    |          |    |         |    |          |    |    |    |             |         |         |           |       |
|----------------------------------------------------------------------------------------------------|----------------------------------------------------------------------------------------------------|-------------------------|--------------|-------------|---------|----------------|------------|----|----|----|----------|----|---------|----|----------|----|----|----|-------------|---------|---------|-----------|-------|
| Name         Value           Connection         USB [Device 0]           Target interface         JTAG           Init JTAG speed         200 kHz           JTAG speed         12000 kHz           JTAG speed         12000 kHz           JTAG speed         12000 kHz           JTAG speed         12000 kHz           JTAG speed         12000 kHz           JTAG speed         12000 kHz           IAP number         (not used)           IBPre         (not used)           IB00020         06         60         00         00         00         00         00         00         00         00         00         00         00         00         00         00         00         00         00         00         00         00         00         00         00         00         00         00         00         00         00         00         00         00         00         00         00         00         00         00         00         00         00         00         00         00         00         00         00         00         00         00         00         00         00         00                                                                                                    | <u>File Edit View</u>                                                                                                    | <u>Iarget Options W</u> | /indow Help  |             |         |                |            |    |    |    |          |    | _       |    |          |    | _  |    |             |         |         |           | <br>  |
| Name         Value           Connection         USB [Device 0]           Target interface         JTAG           Init JTAG speed         200 kHz           Init JTAG speed         200 kHz           Init JTAG speed         200 kHz           Init JTAG speed         200 kHz           Id00000         7E         FF         FF                                                                                                    | Project - ATS                                                                                                    | 91 🗖 🗖 🖾                | Test data    | (gene       | rated I | oy J-Fla       | sh) *      |    |    |    |          |    |         |    |          |    |    |    |             |         |         |           | x     |
| Connection         USB [Device 0]         Image interface         Image interface <thimage interface<="" th=""> <thimage interface<="" t<="" td=""><td>Name</td><td>Value</td><td>Address: 0x1</td><td>00000</td><td></td><td>(1 x2</td><td>x4</td><td></td><td></td><td></td><td></td><td></td><td></td><td></td><td></td><td></td><td></td><td></td><td></td><td></td><td></td><td></td><td></td></thimage></thimage> | Name                                                                                                    | Value                   | Address: 0x1 | 00000       |         | (1 x2          | x4         |    |    |    |          |    |         |    |          |    |    |    |             |         |         |           |       |
| Target interface       JTAG       Hddress       Ø       1       2       3       4       5       6       7       8       9       A       B       C       D       E       F       BSCI1         Init JTAG speed       200 kHz       100000       35       60       60       60       60       94       FE       FF       FF </td <td>Connection</td> <td>USB [Device 0]</td> <td>- ,</td> <td></td> <td></td> <td></td> <td></td> <td></td> <td></td> <td></td> <td></td> <td>-</td> <td></td> <td></td> <td></td> <td></td> <td></td> <td></td> <td></td> <td></td> <td></td> <td></td> <td></td>                                                                                                    | Connection                                                                                                    | USB [Device 0]          | - ,          |             |         |                |            |    |    |    |          | -  |         |    |          |    |    |    |             |         |         |           |       |
| Init JTAG speed       200 kHz       1000000       2b       00 00 E       FE       FF       FF       FA       FF       FF                                                                                                    | Target interface                                                                                                    | JTAG                    | Address      | 0           | 1       | $\frac{2}{3}$  | 4          | 5  | 6  | 7  | 8        | 9  | A<br>DD | B  | C        | D  | E  | F  | ASC         |         |         |           |       |
| Init JTAG speed       200 kHz       100010       FE       FF       FF                                                                                                    |                                                                                                    |                         | 100000       | - 26        | 00 0    | 10 EA          | FE         | FF | FF | EA | FE       | FF | FF      | EA | FE       | FF | FF | EA |             |         |         | • • • •   |       |
| JTAG speed       12000 kHz       100020       00 60 00 10 10 00 00 00 00 00 00 00 00 00 00                                                                                                    | Init JTAG speed                                                                                                    | 200 kHz                 | 100010       | FE          | FF I    | F EH           | Юb         | 90 | 00 | 94 | FE       | FF | FF      | EH | FE       | FF | FF | EH | -:-         | • • • • |         | ;         |       |
| TAP number <not used="">       100030       0C       00       00       00       00       00       00       00       00       00       00       00       00       00       00       00       00       00       00       00       00       00       00       00       00       00       00       00       00       00       00       00       00       00       00       00       00       00       00       00       00       00       00       00       00       00       00       00       00       00       00       00       00       00       00       00       00       00       00       00       00       00       00       00       00       00       00       00       00       00       00       00       00       00       00       00       00       00       00       00       00       00       00       00       00       00       00       00       00       00       00       00       00       00       00       00       00       00       00       00       00       00       00       00       00       00       00       00       &lt;</not>                                                                                                    | JTAG speed                                                                                                    | 12000 kHz               | 100020       | 00          | 60 1    | 10 E3          | 10         | 70 | 87 | EZ | 01<br>0T | 60 | 86      | EZ | FD       | FF | FF | EH |             | p       |         |           |       |
| IRPre       (not used)       100040       10       90       90       90       90       10       90       90       90       90       10       90       90       90       90       10       90       90       90       10       90       90       90       10       90       90       90       10       90       90       90       10       90       90       90       10       90       90       90       90       90       90       90       90       90       90       90       90       90       90       90       90       90       90       90       90       90       90       90       90       90       90       90       90       90       90       90       90       90       90       90       90       90       90       90       90       90       90       90       90       90       90       90       90       90       90       90       90       90       90       90       90       90       90       90       90       90       90       90       90       90       90       90       90       90       90       90       90       90                                                                                                    | TAP number                                                                                                    | <not used=""></not>     | 100030       | 00          | 00 0    | 00 00          | 40         | 00 | 00 | 00 | UE       | 00 | 90      | 00 | UF<br>40 | 00 | 00 | 00 |             | • • • • |         |           |       |
| MCU       Atmel AT91SAM7X256       14       09       09       09       15       09       09       00       17       09       00       09       17       09       00       09       17       09       00       09       17       09       00       09       17       09       00       09       18       00       00       09       10       00       00       10       00       00       01       10       00       00       10       00       00       01       10       00       00       01       10       00       00       01       10       00       00       11       00       00       01       10       00       00       11       00       00       01       10       00       00       11       00       00       01       10       00       00       11       00       00       01       10       00       00       11       00       00       01       10       00       00       11       00       00       01       10       00       00       12       00       00       02       10       00       00       12       00       00                                                                                                    | IRPre                                                                                                    | <not used=""></not>     | 100040       | 10          | 00 0    | 10 00          | 11         | 00 | 00 | 00 | 12       | 00 | 00      | 00 | 13       | 00 | 00 | 00 |             | • • • • |         |           |       |
| MCU       Atmel AT915AM7x256       100060       18       09       00       09       19       09       00       09       11       09       00       09       11       09       00       09       11       09       00       09       11       09       00       09       11       09       00       09       11       09       00       01       100       00       01       100       00       01       100       00       01       100       00       01       100       00       01       100       00       01       100       00       01       100       00       01       100       00       01       100       00       01       100       00       01       100       00       01       100       00       01       100       00       01       100       00       01       100       00       01       100       00       01       100       00       01       100       00       01       100       00       01       100       00       01       100       00       01       100       00       01       100       00       01       100       00       01                                                                                                    |                                                                                                    |                         | 100050       | 14          | 00 0    | 00 00          | 15         | 00 | 00 | 00 | 16       | 00 | 00      | 00 | 17       | 00 | 00 | 00 |             | • • • • | • • •   |           |       |
| Clock speed       47923200 Hz       100090       10       00       00       00       00       00       00       00       00       00       00       00       00       00       00       00       00       00       00       00       00       00       00       00       00       00       00       00       00       00       00       00       00       00       00       00       00       00       00       00       00       00       00       00       00       00       00       00       00       00       00       00       00       00       00       00       00       00       00       00       00       00       00       00       00       00       00       00       00       00       00       00       00       00       00       00       00       00       00       00       00       00       00       00       00       00       00       00       00       00       00       00       00       00       00       00       00       00       00       00       00       00       00       00       00       00       00       00                                                                                                    | MCU                                                                                                    | Atmel AT91SAM7X256      | 100060       | 18          | 00 0    | 10 00<br>00 00 | 19         | 00 | 00 | 00 | 18       | 00 | 90      | 00 | 18       | 00 | 00 | 00 |             | • • • • |         |           |       |
| Endian         Little         100000         20         00         00         00         21         00         00         00         23         00         00         00         23         00         00         00         23         00         00         00         23         00         00         00         23         00         00         00         23         00         00         00         23         00         00         00         23         00         00         00         23         00         00         23         00         00         23         00         00         23         00         00         00         23         00         00         00         23         00         00         00         23         00         00         00         23         00         00         00         23         00         00         00         23         00         00         00         23         00         00         00         23         00         00         00         23         00         00         00         23         00         00         00         23         00         00         00         00                                                                                                    | Clock speed                                                                                                    | 47923200 Hz             | 100070       | 10          | 00 0    | 10 00<br>10 00 | 10         | 90 | 90 | 99 | 11       | 99 | 90      | 90 | 11       | 99 | 90 | 90 |             | ••••••  |         |           |       |
| Check core Id         Yes         100070         24         96         96         96         96         96         96         96         96         96         97         96         96         96         97         96         96         96         97         96         96         96         97         96         96         96         97         96         96         96         97         96         96         96         97         96         96         96         97         96         96         96         97         96         96         96         97         96         96         96         96         96         96         96         96         96         96         96         96         96         96         96         96         96         96         96         96         96         96         96         96         96         96         96         96         96         96         96         96         96         96         96         96         96         96         96         96         96         96         96         96         96         96         96         96         96         96         96                                                                                                    | Endian                                                                                                    | Little                  | 100080       | 20          | 00 0    | 10 00<br>00 01 | 21         | 90 | 60 | 99 | 22       | 99 | 99      | 90 | 23       | 99 | 90 | 90 | ·           | · · ! · | "       | ····#     |       |
| Core Id         0x3F0F0F0F         1000H0         28         99         90         90         90         91         91         90         90         91         91         90         91         91         91         91         91         91         91         91         91         91         91         91         91         91         91         91         91         91         91         91         91         91         91         91         91         91         91         91         91         91         91         91         91         91         91         91         91         91         91         91         91         91         91         91         91         91         91         91         91         91         91         91         91         91         91         91         91         91         91         91         91         91         91         91         91         91         91         91         91         91         91         91         91         91         91         91         91         91         91         91         91         91         91         91         91         91 <td>Check core Id</td> <td>Yes</td> <td>100090</td> <td>24</td> <td>00 0</td> <td>00 00</td> <td>25</td> <td>00</td> <td>00</td> <td>00</td> <td>26</td> <td>00</td> <td>00</td> <td>00</td> <td>27</td> <td>00</td> <td>00</td> <td>00</td> <td>÷</td> <td>·</td> <td>X</td> <td></td> <td></td>                                                                                                    | Check core Id                                                                                                    | Yes                     | 100090       | 24          | 00 0    | 00 00          | 25         | 00 | 00 | 00 | 26       | 00 | 00      | 00 | 27       | 00 | 00 | 00 | ÷           | ·       | X       |           |       |
| Use target RAM         Yes         100080         2C         00         00         00         00         00         00         00         00         00         00         00         00         00         00         00         00         00         00         00         00         00         00         00         00         00         00         00         00         00         00         00         00         00         00         00         00         00         00         00         00         00         00         00         00         00         00         00         00         00         00         00         00         00         00         00         00         00         00         00         00         00         00         00         00         00         00         00         00         00         00         00         00         00         00         00         00         00         00         00         00         00         00         00         00         00         00         00         00         00         00         00         00         00         00         00         00         00 <td>Core Id</td> <td>0x3F0F0F0F</td> <td>100000</td> <td>28</td> <td>00 0</td> <td>00 00</td> <td>29</td> <td>90</td> <td>00</td> <td>90</td> <td>ZH</td> <td>00</td> <td>90</td> <td>90</td> <td>28</td> <td>90</td> <td>90</td> <td>00</td> <td>· · ·</td> <td></td> <td>••*</td> <td>+</td> <td></td>                                                                                                    | Core Id                                                                                                    | 0x3F0F0F0F              | 100000       | 28          | 00 0    | 00 00          | 29         | 90 | 00 | 90 | ZH       | 00 | 90      | 90 | 28       | 90 | 90 | 00 | · · ·       |         | ••*     | +         |       |
| RAM address         0x200000         100000         34         00         00         93         100         00         93         20         00         00         93         90         00         93         20         00         00         93         90         00         93         20         00         00         93         90         00         93         90         00         93         90         00         93         90         90         90         90         90         90         90         90         90         90         90         90         90         90         90         90         90         90         90         90         90         90         90         90         90         90         90         90         90         90         90         90         90         90         90         90         90         90         90         90         90         90         90         90         90         90         90         90         90         90         90         90         90         90         90         90         90         90         90         90         90         90         90         90<                                                                                                    | Use target RAM                                                                                                    | Yes                     | 100080       | 20          | 00 0    | 00 00          | 20         | 90 | 00 | 99 | ZE       | 00 | 99      | 90 | 25       | 99 | 90 | 99 | <u></u>     | •       | •••     |           |       |
| RAM size         64 KB         1000100         34         60         60         60         60         60         60         60         60         60         60         60         60         60         60         60         60         60         60         60         60         60         60         60         60         60         60         60         60         60         60         60         60         60         60         60         60         60         60         60         60         60         60         60         60         60         60         60         60         60         60         60         60         60         60         60         60         60         60         60         60         60         60         60         60         60         60         60         60         60         60         60         60         60         60         60         60         60         60         60         60         60         60         60         60         60         60         60         60         60         60         60         60         60         60         60         60         60                                                                                                    | RAM address                                                                                                    | 0x200000                | 100000       | 30          | 00 0    | 00 00          | 31         | 90 | 00 | 99 | 32       | 00 | 99      | 99 | 33       | 99 | 90 | 90 | Ø           |         | ••• 4   |           |       |
| Flash memory         AT91SAM7X256 inter         100010         3C         00         00         00         00         00         00         00         00         00         00         00         00         00         00         00         00         00         00         00         00         00         00         00         3E         00         00         00         3E         00         00         00         3E         00         00         00         3E         00         00         00         3E         00         00         00         3E         00         00         00                                                                                                    | RAM size                                                                                                    | 64 KB                   | 100000       | 34          | 00 0    | 90 00<br>00 00 | 35         | 90 | 99 | 99 | 30       | 00 | 99      | 99 | 37       | 99 | 99 | 99 | 4           | 5.      |         | :         |       |
| Flash memory         AT915AM7x256 inter         1000100         30         90         90         90         91         91         90         90         90         91         91         90         90         90         91         91         90         90         90         91         91         90         90         90         91         91         91         91         91         91         91         91         91         91         91         91         91         91         91         91         91         91         91         91         91         91         91         91         91         91         91         91         91         91         91         91         91         91         91         91         91         91         91         91         91         91         91         91         91         91         91         91         91         91         91         91         91         91         91         91         91         91         91         91         91         91         91         91         91         91         91         91         91         91         91         91         91                                                                                                    |                                                                                                    |                         | 1000E0       | 38          | 00 0    | 00 00          | 37         | 90 | 00 | 90 | 31       | 00 | 99      | 90 | 38       | 99 | 90 | 90 | 8           |         |         | ···;      |       |
| Manufacturer Afmel 1001100 14 00 00 01 15 00 00 00 12 00 00 01 17 00 00 00                                                                                                    | Flash memory                                                                                                    | AT91SAM7X256 inter      | 1000F0       | 30          | 00 0    | 10 00<br>00 00 | 30         | 90 | 90 | 99 | 3E<br>49 | 00 | 99      | 90 | 31       | 99 | 99 | 90 | <u>``</u>   | ··- =   | •••     | · · · · í |       |
|                                                                                                    | Manufacturer                                                                                                    | Atmel                   | 100100       | 40          | 00 0    | 10 00<br>10 00 | 41         | 90 | 90 | 99 | 42       | 90 | 90      | 99 | 43       | 90 | 90 | 90 | е<br>в      | н.<br>г | · · · D |           |       |
|                                                                                                    | Size                                                                                                    | 256 KB                  | 100110       | 44          | 00 0    | 10 00<br>10 00 | 40         | 90 | 60 | 00 | 40       | 60 | 90      | 90 | 47       | 00 | 00 | 90 | υ           | с.<br>т |         | · · · · G |       |
|                                                                                                    | Flash Id                                                                                                    | UxU                     | 100120       | 40          | 00 0    | 10 00<br>10 00 | 47         | 00 | 60 | 00 | 10       | 60 | 60      | 00 | 40       | 00 | 60 | 60 | п<br>т      |         |         |           |       |
|                                                                                                    | Check flash Id                                                                                                    | No                      | 100130       | - 40<br>E 0 | 00 0    | 10 00<br>10 00 | -1D<br>E 1 | 00 | 60 | 00 | 10       | 00 | 00      | 00 | 11       | 00 | 00 | 00 | р           |         | P       | · · · · e |       |
|                                                                                                    | Base address                                                                                                    | 0x100000                | 100110       | 50          | 00 0    | 10 00<br>10 00 | 51         | 00 | 00 | 00 | 54       | 00 | 00      | 00 | 55       | 00 | 00 | 00 | T           |         |         | ····o     |       |
| Urganization 32 bits x1 chip 100160 58 00 00 59 00 00 00 5A 00 00 00 5B 00 00 0                                                                                                    | Urganization                                                                                                    | 32 bits x 1 chip        | 100150       | 58          | 00 (    | 00 00          | 59         | 00 | 00 | 00 | 50<br>5A | 00 | 00      | 00 | 5B       | 00 | 00 | 00 | X           | Y.      | z       | w         |       |
| 100170         5C         00         00         5D         00         00         5E         00         00         05         F         00         00         00        ]        ]                                                                                                    | •                                                                                                    | 4                       | 100170       | 5C          | 00 (    | 00 00          | 5D         | 00 | 00 | 00 | 5E       | 00 | 00      | 00 | 5F       | 00 | 00 | 00 | <u>}-</u> - |         | ··-^    | •••-      | <br>• |
|                                                                                                    | LOG                                                                                                    |                         |              |             |         |                |            |    |    |    |          |    |         |    |          |    |    |    |             |         |         |           | 23    |
| - List of MCU devices read successfully (1964 Devices) Creating new project file [C:\Program Files (x86)\SEGGER\JLinkARM_V458a\Default filash] New project created successfully Close project - Project closed Opening project file [C:\Program Files (x86)\SEGGER\JLinkARM_V458a\Samples\JRlash\ProjectFiles\AT91SAM7X256;flash] Project opened successfully Generating test data 1024 of 1024 sectors selected, 1 range, 0x100000 - 0x13FFFF - Test data generated successfully. (262144 bytes, 1 range) - Completed after 0.261 sec                                                                                                    |                                                                                                    |                         |              |             |         |                |            |    |    |    |          |    |         |    |          |    |    |    |             |         |         |           |       |
| Ready                                                                                                    | Ready                                                                                                    |                         |              |             |         |                |            |    |    |    |          |    |         |    |          |    |    |    |             |         |         |           | /     |

Follow the instruction of the J-Flash User Guide to setup your project. You can find further details in chapter 3 "Getting Started" of the J-Flash documentation.

For the Flasher ATE it is required to save the project and the datafile to the hard drive. Therefore select **File** -> **Save Flasher config file** to save the project configuration file and afterwards **File** -> **Save Flasher data file...** to save the project data file.

### 2.2.1 Setting up the network configuration

Before downloading the configuration (project) and program data (data file) to Flasher, the Flasher IP settings need to be configured. This can be done by the J-Link Configurator tool. After starting the JLinkConfig executable the screen should look like this:

| SEGGER J-Link Configu                                                         | ration V6.22a                                  |                                                |          |                |                                           |                                        |                                        |                                                    |                      |                   |             |
|-------------------------------------------------------------------------------|------------------------------------------------|------------------------------------------------|----------|----------------|-------------------------------------------|----------------------------------------|----------------------------------------|----------------------------------------------------|----------------------|-------------------|-------------|
|                                                                               | Emulators connected                            | via LISB-                                      |          |                |                                           |                                        |                                        |                                                    | Refresh              | rate: Norm        | • •         |
|                                                                               |                                                | Product                                        |          | SN             | USB Identification                        | Host Firmware                          | Emulator Firmware                      |                                                    |                      |                   |             |
|                                                                               |                                                |                                                |          |                |                                           |                                        |                                        |                                                    |                      | 1                 |             |
|                                                                               | Emulators connected                            | via TCP/IP:                                    |          |                |                                           |                                        |                                        |                                                    |                      | Select all        | Select none |
|                                                                               | # △                                            | Product                                        | Nickname | SN             | IP Address                                | MAC Address                            | Host Firmware                          | Emulator Firmware                                  | React.Time C         | onnections        |             |
| da da<br>gidenda <sup>™</sup><br>gidenda <sup>™</sup><br>gidenda <sup>™</sup> | • 0<br>• 1                                     | Flasher ATE Mainboard<br>Flasher ATE Mainboard |          | 5<br>871099999 | 19216811.44 (DHCP)<br>19216811.187 (DHCP) | 00.22:C7:00:00.05<br>00.22:C7:00:00:68 | 2017 Nov 20 13:44<br>2017 Nov 20 13:44 | 2017 Dec 19 05:40 (New)<br>2017 Dec 19 03:46 (New) | 0.227ms<br>0.225ms   | 0<br>0            |             |
|                                                                               | Log<br>ISEGGER J-Link Con<br>Logging started 8 | flagsation U6-22a<br>2017-12-19 09189          |          |                |                                           |                                        |                                        |                                                    |                      | <u>Select all</u> | Select none |
|                                                                               |                                                |                                                |          |                |                                           |                                        |                                        | Update firmware                                    | of selected emulator | s                 | Close       |
|                                                                               |                                                |                                                |          |                |                                           |                                        |                                        |                                                    |                      |                   |             |
| Ready                                                                         |                                                |                                                |          |                | Searching fo                              | r emulators: Ready                     |                                        |                                                    | 6 6                  | emulators fo      | und //      |

Now right-click on your Flasher ATE, choose **Configure** from the context menu and enter your required IP settings in the dialog box that opens up. E.g. like shown in the next picture. Confirm the settings by pressing OK.

|          | Configure J-Link X                                                                                          | 1                  |
|----------|----------------------------------------------------------------------------------------------------|--------------------|
| lickname | General                                                                                                    | ost Fi             |
|          | Product Flasher ATE Mainboard V4.00                                                                         | - )17 N<br>- )17 N |
|          | SN 871099999                                                                                                |                    |
|          | Nickname FlasherATE Test                                                                                    |                    |
|          | Max. SW0 speed [kHz] Probe does not support SW0                                                             |                    |
|          | Virtual COM-Port<br>C Enable C Disable The connected debug probe<br>does not support VCOM<br>functionality. |                    |
|          | IP Configuration                                                                                            |                    |
|          | IP address 192 . 168 . 11 . 187                                                                             |                    |
|          | Gateway 192 . 168 . 11 . 1                                                                                  |                    |
|          | OK Cancel                                                                                                   |                    |
| -        |                                                                                                    | -                  |

### 2.2.2 Loading the project to the Flasher ATE

Next we need an FTP client. In the example below we are using the FileZilla FTP client but any other FTP client is fine as well. Create a new connection for the Flasher ATE by choosing **File** -> **Site Manager** and enter the connection data. See the image below. The user name for the FTP connection is admin and the password is 1234.

| Site Manager              | <u>×</u>                                   |
|---------------------------|--------------------------------------------|
| Select Entry:             | General Advanced Transfer Settings Charset |
| FlasherATE                | Host: 192.168.11.187 Port:                 |
|                           | Protocol: FTP - File Transfer Protocol     |
|                           | Encryption: Only use plain FTP (insecure)  |
|                           | Logon Type: Ask for password               |
|                           | Background color: None  Comments:          |
| New Site New Eolder       |                                            |
| New Bookmark Rename       |                                            |
| Delete Dupl <u>i</u> cate |                                            |
|                           | <u>C</u> onnect <u>O</u> K Cancel          |

And connect to the Flasher ATE.

### Note

The user name and password is currently only intended for preventing changing the setup by accident. It is not to prevent hackers from accessing the Flasher ATE if it is connected to a network. The password cannot be changed.

#### CHAPTER 2

In the next step the project data needs to be loaded to each of the Flasher ATE modules. Therefore navigate to the project files created by the J-Flash in the section *Setup the project files* on page . The result should look like the next picture.

| /z admin@192.168.11.187 - FileZilla                                                                                                    | <u>-0×</u>                                                                                   |
|----------------------------------------------------------------------------------------------------|----------------------------------------------------------------------------------------------|
| Ele Edit View Iransfer Server Bookmarks Help                                                                                                    |                                                                                              |
| 1 🕢 - 📝 🗇 🔁 🛠 🎋 🍬 🛷 🗉 📯 🖻 🦚                                                                                                    |                                                                                              |
| Host: 192.168.11.187 Username: admin Password: •••• Port: Quickconnect V                                                                                                    |                                                                                              |
| Lost 192. Ibs. 11.15 Username: Jacom Passgori: ●●●● Ert: Quickconnect ● Status: Connecting to 192.158.11.187.21 Status: Connecting to 192.158.11.187.21 Status: Connecting server; it does not support FTP over TLS. Status: Logget does not support ftP over TLS. Status: Logget does not support ftP over TLS. Status: Directory lating of 'f accessful Status: Retrieving directory lating of 'f accessful Status: Retrieving directory lating of 'f MOOLE.OUT' Status: Directory lating of 'f MOOLE.OUT' Status: Directory lating of 'f MOOLE.OUT' Status: Directory lating of 'f MOOLE.OUT' Status: Directory lating of 'f MOOLE.OUT' Status: Directory lating of 'f MOOLE.OUT' Status: Directory lating of 'f MOOLE.OUT'                                                                                                    | ×                                                                                            |
|                                                                                                    |                                                                                              |
| Local site: C:\FlasherATE\empower\                                                                                                    | <b></b>                                                                                      |
| Implements     Implements       Implements     Implements       Implements <td></td> |                                                                                              |
| Filename ^ Filesize Fletype Last modified Filename ^ Filesize Filetype Last modified                                                                                                    | Permissions Owner/Group                                                                      |
| Image: CFG         3,672         PEX File         17-12-08 14:13:07         Image: FLASHER         File folder         80.01-01           Image: PLASHER.CFG         4,096         CFG File         17-12-14 11:44:37         Image: FLASHER.CFG         4,096         CFG File         80.01-01           Image: PLASHER.DAT         2,115,584         DAT File         17-12-14 11:44:58         Image: FLASHER.DAT         133,120         DAT File         80.01-01           Image: PLASHER.NIT         64         Configuration s         17-12-14 11:44:40         Image: FLASHER.INI         64         Configurati         80.01-01           Image: PLASHER.NI         642         LOG File         17-12-14 11:44:40         Image: SERIAL.TXT         2         TXT File         80.01-01                                                                                                    | drw-rr root root<br>-rw-r root root<br>-rw-r root root<br>-rw-r root root<br>-rw-r root root |
| 5 files. Total size: 2,124,078 bytes 4 files and 1 directory. Total size: 137,282 bytes                                                                                                    |                                                                                              |
| Server/Local file     Direction     Remote file     Size     Priority     Status       admin@192.168.11.137     C:\Users\WichaelF\Desktop\    >     /MODULE.003/stm32f030.cfg     4,096     Normal       C:\Users\WichaelF\Desktop\    >     /MODULE.003/stm32f030.dat     133,120     Normal                                                                                                    |                                                                                              |
| Queued files (2) Failed transfers Successful transfers                                                                                                    | 🖉 🖼 Queue: 134.0 KiB                                                                         |

15

Next upload the files to the modules. Select the module.xyz folder in the remote site view. Then select the files:

- flasher.cfg and
- flasher.dat.

Choose **Upload** from the context menu to upload them to the module folder.

|              | ·····                                                                                                    |                               |                                                 |                                                                                                   |                                                                              |
|--------------|----------------------------------------------------------------------------------------------------|-------------------------------|-------------------------------------------------|---------------------------------------------------------------------------------------------------|------------------------------------------------------------------------------|
| Filename 🔺   |                                                                                                    | File                          | esize                                           | Filetype                                                                                          | Last modi                                                                    |
| C:\Use       | FG<br>AT<br>Upload<br>Add files to queue<br>Open<br>Edit<br>Create directory<br>Create directory an<br>Refresh | 3<br>4<br>2,115<br>d enter it | ,672<br>,096<br>,584<br>64<br>662<br>Ren<br>/MC | PEX File<br>CFG File<br>DAT File<br>Configuration s<br>LOG File<br>note file<br>DULE.003/stm32f03 | 17-12-08<br>17-12-14<br>17-12-14<br>17-12-18<br>17-12-14<br>30.cfg<br>30.cfg |
| Queued file: | Delete<br>Rename                                                                                               | Fers Suc                      | cessfi                                          | ul transfers                                                                                      |                                                                              |
|              |                                                                                                    |                               |                                                 |                                                                                                   |                                                                              |

### Note

This step needs to be repeated for every connected module.

If your device needs one or more script files (file extension .pex) you must upload them to the sub-folder **ProjectName** in the module's folder. The sub-folder has to be named the same as the config file. So in our example case it is "Flasher"

Now everything is prepared for programming the targets.

# **Programming the targets**

### 3.1 Overview

There are 3 ways to control Flasher ATE operation:

- Terminal communication via Telnet.
- Terminal communication via RS232.
- Via Handshake lines: 3 lines on the serial interface are used:
  - 1 line is an input and can be used to start operation,
  - 2 lines are outputs and serve as busy and status signals.

### 3.1.1 Starting the programming sequence via telnet protocol

A client application can connect to the Flasher ATE via Telnet on port 23. Find below a screen-shot of the Flasher which is remote controlled via Telnet using the TeraTerm terminal tool.

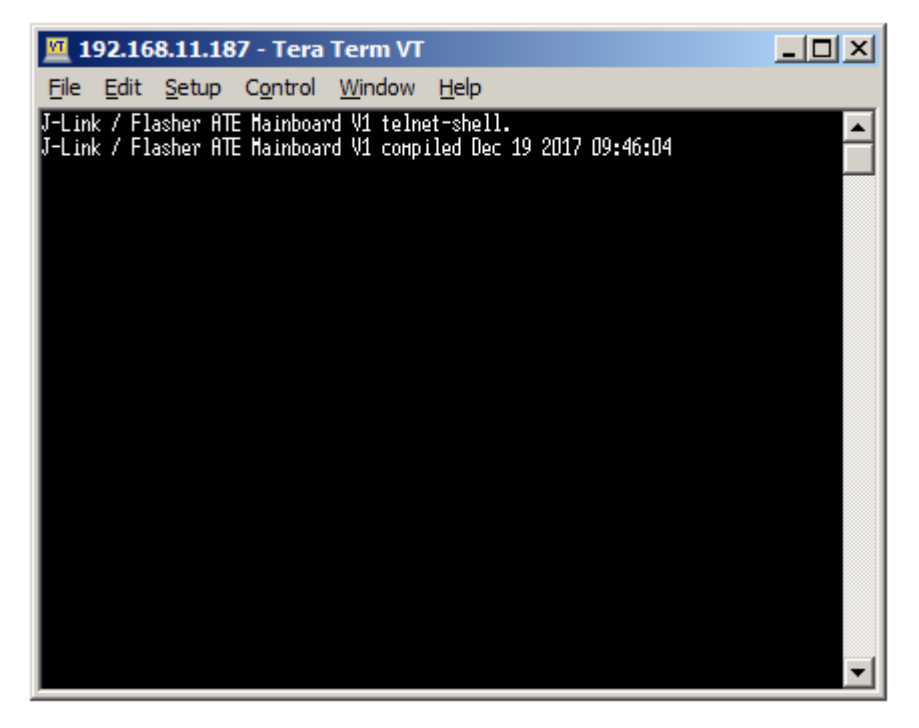

You can check if the Flasher ATE is ready to accept commands using the command <code>#status</code>. If yes the answer is <code>#STATUS:READY</code>.

First, the project file that shall be flashed. Use the command: #select [modulenumber] [project file name], e.g. #select 1 FLASHER. Repeat the step for every module.

### Note

The file extensions are added by the firmware.

Second, select the module(s) which shall be used for programming, using the command: #selmodule [1st modulenumber], [2nd modulenumber]..., e.g. #selmodule 1,2.

Third, start the programming with the command #auto \*.

The picture shows the terminal after executing the commands.

| 🔟 192.168.11.187 - Tera Term VT                                                                                                    |  |
|----------------------------------------------------------------------------------------------------|--|
| <u>File Edit Setup Control Window Help</u>                                                                                                    |  |
| J-Link / Flasher ATE Mainboard V1 telnet-shell.<br>J-Link / Flasher ATE Mainboard V1 conpiled Dec 19 2017 09:46:04<br>#select 1 FLASHER<br>#HCK<br>#Select 2 FLASHER<br>#ACK<br>#OK<br>#Select 2 FLASHER<br>#ACK<br>#ACK<br>#SelectED:1,2<br>#auto *<br>#ACK<br>#ACK<br>#ESULT:1:#OK (Total 3.732s, Erase 0,544s, Prog 1.788s, Verify 0.246s)<br>#RESULT:2:#OK (Total 3.732s, Erase 0,544s, Prog 1.788s, Verify 0.246s)<br>#DONE |  |

### 3.1.2 Starting the programming sequence via RS232

To use the RS232 connection for remote control of the Flasher ATE open a terminal tool, e.g. TeraTerm, and open the serial connection to the Flasher ATE. The serial port settings are:

- baud rate 9600 bits/s,
- data bits 8,
- parity none and
- stop bits 1.

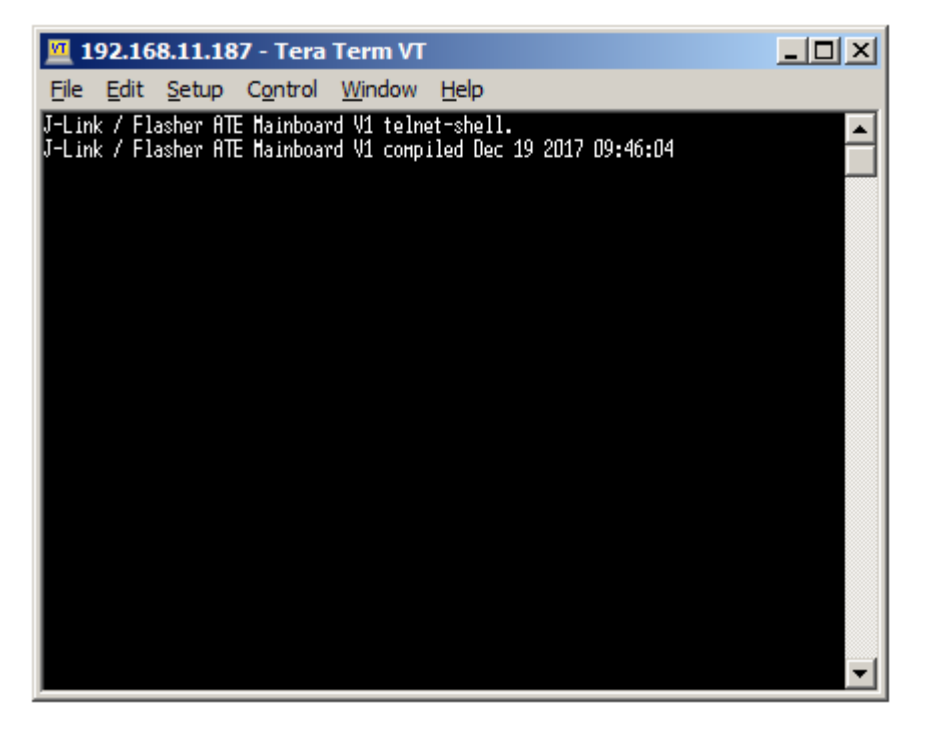

19

You can check if the Flasher ATE is ready to accept commands using the command #status. If yes the answer is #STATUS:READY.

First, choose the project file that shall be flashed. Use the command: #select [modulenumber] [project file name], e.g. #select 1 FLASHER. Repeat the step for every module.

### Note

The file extensions are added by the firmware.

Second, select the module(s) which shall be used for programming, using the command: #selmodule [1st modulenumber], [2nd modulenumber]..., e.g. #selmodule 1,2.

Third, start the programming with the command #auto \*.

The picture shows the terminal after executing the commands.

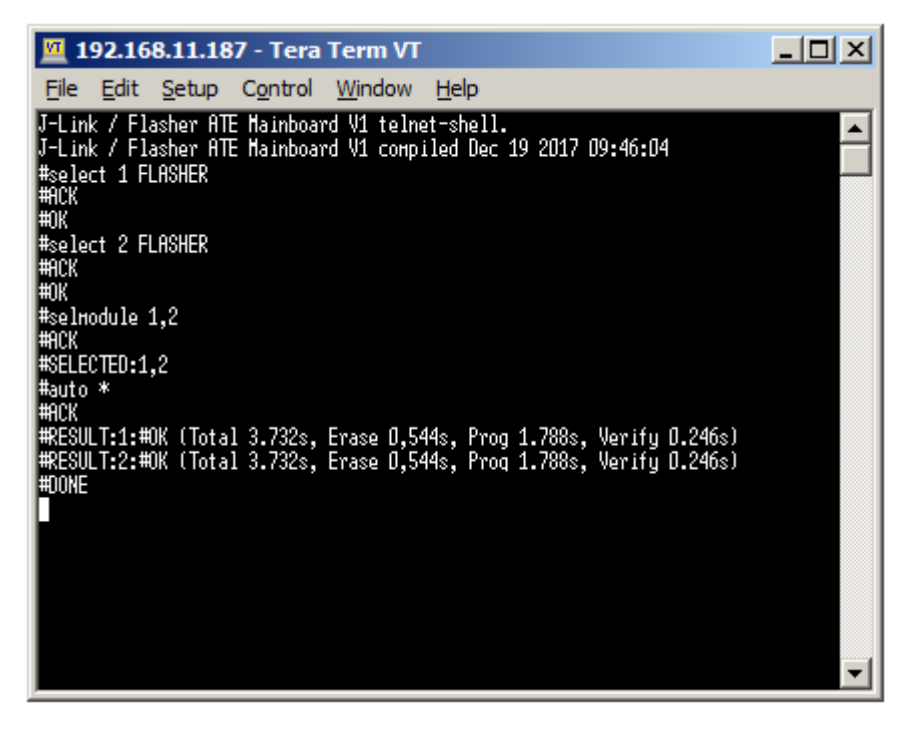

### 3.1.3 Starting the programming sequence via handshake protocol

The Flasher can be remote-controlled by automated testers without the need of a connection to a PC. Therefore the Flasher is equipped with additional hardware control functions, which are connected to the SUBD9 male connector, normally used as RS232 interface to the PC.

The following diagrams show the internal remote control circuitry of Flasher:

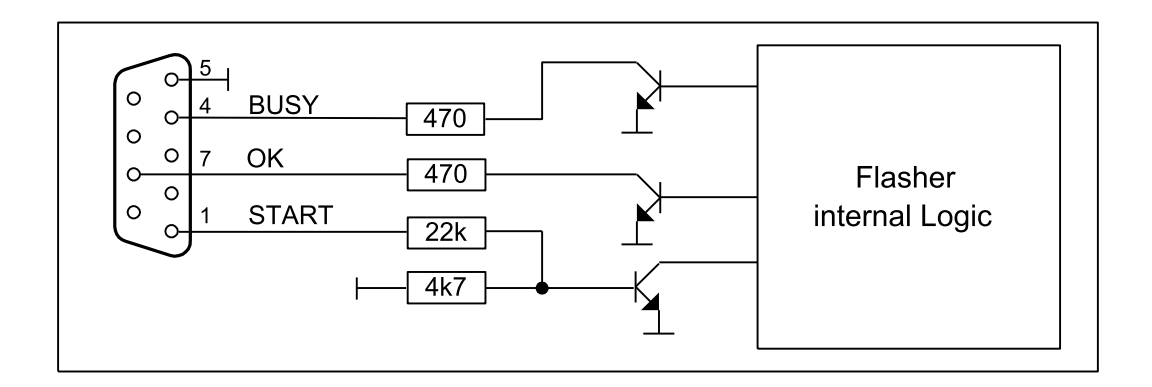

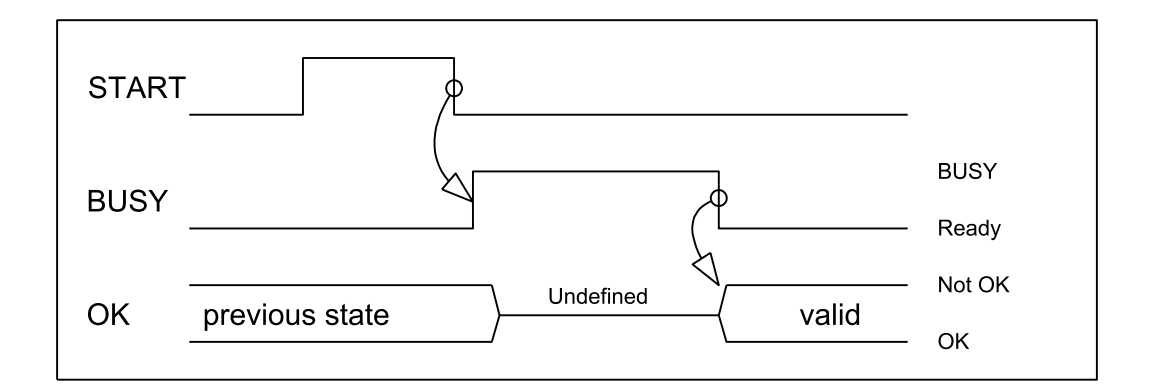

| Pin No. | Function | Description                                                                                                    |
|---------|----------|----------------------------------------------------------------------------------------------------|
| 1       | START    | A positive pulse of any voltage between 5 and 30V with duration of min. 30 ms starts "Auto" function (Clear / Program / Verify) on falling edge of pulse. The behavior of the "Auto" function depends on the project settings, chosen in J-Flash at the <b>Production</b> tab. |
| 4       | BUSY     | As soon as the "Auto" function is started, BUSY becomes active, which means that transistor is switched OFF.                                                                                                    |
| 5       | GND      | Common Signal ground.                                                                                                    |
| 7       | ОК       | This output reflects result of last action. It is valid<br>after BUSY turned back to passive state. The output<br>transistor is switched ON to reflect OK state.                                                                                                    |

### Note

As the Flasher ATE is a modular system, using the handshake remote control START always triggers the "Auto" function of every connected module. The BUSY line is signaled as long as any module is still busy and the OK line only reports "OK" in case

every module has successfully completed the operation. We recommend using the ASCII command interface, described in the next chapter, for the Flasher ATE as it provides better remote control capabilities.

# **Additional Information**

- Flasher ATE documentation: The full documentation of the Flasher ATE (including the ASCII command protocol) is available here: *Flasher ATE User Guide*
- Flasher ATE web page: Additional information can also be found on our web page *Flasher* ATE Website
- J-Flash-Tool: The J-Flash-Tool is a GUI based tool to create project files for the SEGGER Flashers.

# Glossary

### Flasher ATE

Flasher ATE is the SEGGER production programmer for automated test equipment.

#### **ASCII command protocol**

ASCII command protocol is a ASCII character based protocol to control the Flasher ATE actions.

### J-Flash

*J-Flash* is a tool to create project files for the SEGGER Flasher products.

### J-Link-Config

*J-Link-Config* is a Configuration-Tool for SEGGER Flashers and J-Links.

#### Telnet

*Telnet* is a TCP-based network protocol to transfer characters between two end points.

#### RS232

*RS232* is a hardware standard for asynchronous data transfer between two end points.